## **Registration Guideline**

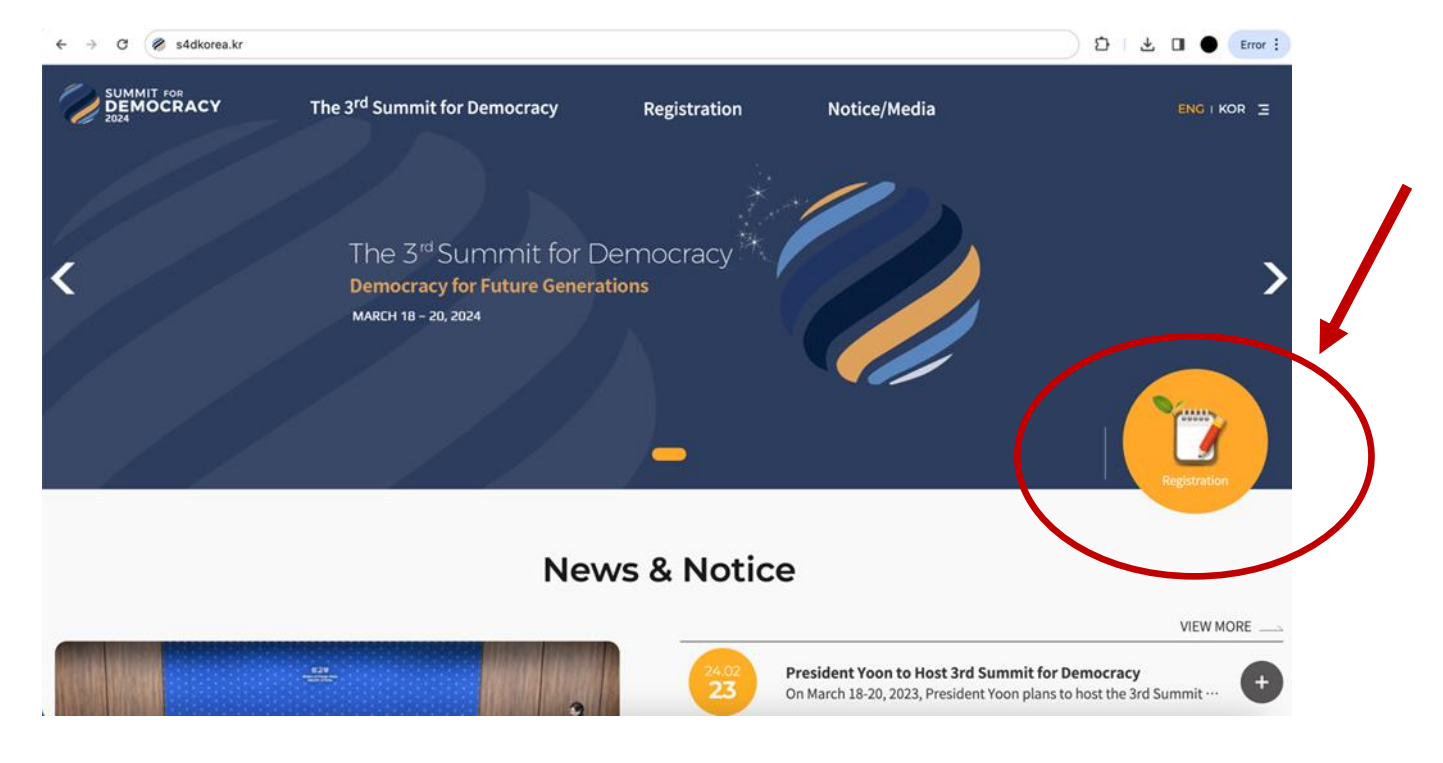

1. Open https://s4dkorea.kr/ and click Registration

## 2. For Day Two, choose "Civil Society and Youth Event"

|   | сy     | The 3 <sup>rd</sup> Summit for                                                        | Democrac  | y Regist                                                                                                    | tration                                 | Notice/Media                  |  |
|---|--------|---------------------------------------------------------------------------------------|-----------|----------------------------------------------------------------------------------------------------|-----------------------------------------|-------------------------------|--|
|   |        |                                                                                       |           | Registrat                                                                                                    | ion                                     |                               |  |
|   | ធ      | Registration                                                                          | Registrat | ion                                                                                                    |                                         |                               |  |
|   |        |                                                                                       |           | Registrat                                                                                                    | ion                                     |                               |  |
|   | Minist | erial Conference and Multi-Stakeholder Rou<br>(Delegation, Diplomatic Corps, Speaker) | ndtable   | Ministerial Conference and Ministerial Conference and Ministerial Conferenc | Multi-Stakeholder Roundtable<br>lience) | Civil Society and Youth Event |  |
| F | Regis  | stration Schedule                                                                     |           |                                                                                                    |                                         |                               |  |
|   |        | Category                                                                              |           |                                                                                                    | Registration Open                       | Registration Deadline         |  |

3. Make sure to sign up first by clicking the Sign Up button.

| Please log in with your registered ID and Password. |
|-----------------------------------------------------|

4. Fill in your information, for User ID or E-mail. Use your E-mail.

Please provide the information required for signing up.

| User ID<br>(or E-mail) ≭ | User ID or E-mail                                                                              |
|--------------------------|------------------------------------------------------------------------------------------------|
| E-mail ≍                 | summit@google.com                                                                              |
| First Name 🛎             |                                                                                                |
| Last Name 🛎              |                                                                                                |
| Mobile Phone 🛎           | +821012341234                                                                                  |
| Password ×               |                                                                                                |
| Confirm Password 🛎       |                                                                                                |
|                          | Sign Up     Cancel       ID registration does not mean that you have registered for the event. |

After filling out the form, please click 'Submit' to complete the registration.

5. After signing up, now you can fill in your login details (your email and password). And click Login.

| Please log in with your registered ID and Password.                                                                                                    |  |
|----------------------------------------------------------------------------------------------------|--|
| User ID or E-mail<br>User ID or E-mail<br>Password<br>Password<br>LOGIN<br>Sign Up                                                                                                    |  |
| If you forget your ID/Password, please contact the Preparatory Office. The 3rd Summit for Democracy Preparatory Office                                                                                                    |  |
| 6. Once you're logged in, click Add Participant                                                                                                    |  |
| Civil Society and Youth Event                                                                                                    |  |
| For registration, you may modify or delete your information until the deadline of March 15, 2024 (KST)                                                                                                    |  |
| Add Participant Submit Submit |  |
| No.     First Name     Last Name     Organization     Modify     Delete                                                                                                    |  |

You may click 'Add Participant' above to insert participant information.

7. Fill in your information and click Next. (In this step, you need your passport number, passport expiration date, and a photocopy of your passport)

| Nationality 🗶                       | -Please choose your nationalit                                                                |  |  |  |  |
|-------------------------------------|-----------------------------------------------------------------------------------------------|--|--|--|--|
| First Name 🗶                        | Please enter your first name in English as shown in your passport.                            |  |  |  |  |
| Last Name 🗶                         | Please enter your last name in English as shown in your passport.                             |  |  |  |  |
| Organization 🗶                      |                                                                                               |  |  |  |  |
| Position / Designation 🗶            |                                                                                               |  |  |  |  |
| Mobile Phone 🗙                      | +Country Code-Mobile Code-Phone Number<br>(Please enter numbers only.)                        |  |  |  |  |
| E-mail ≍                            |                                                                                               |  |  |  |  |
| Passport No. ×                      |                                                                                               |  |  |  |  |
| Passport Issue Date                 |                                                                                               |  |  |  |  |
| Passport Expiry Date ×              |                                                                                               |  |  |  |  |
| Participating Status 🗶              | –Please choose the Participating Status.– $$                                                  |  |  |  |  |
| Passport Image 🛎                    | No files selected SELECT FILE                                                                 |  |  |  |  |
| Passport Image Requirements         |                                                                                               |  |  |  |  |
| Due to system requirements, a photo | of passport not satisfying the following conditions may cause technical failure in uploading. |  |  |  |  |

## **Civil Society and Youth Event**

8. Once you're done adding the participant, click Submit.